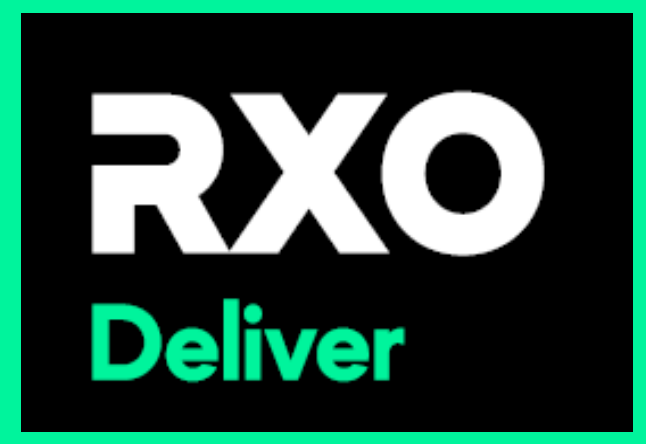

# **RXO Deliver 6.12**

# **Tap to Scan**

When the barcode is not available

## <u>Tap To Scan – Pickup stop – page 1</u>

After you have arrived at your stop, tap the arrow next to **Products** 

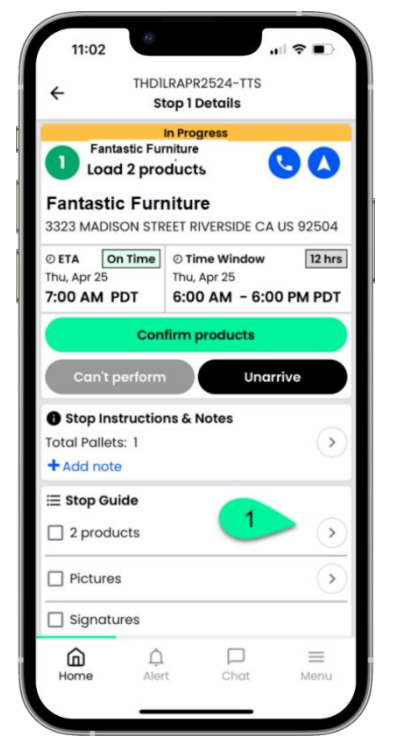

2 Tap Pickup to Onboard the products (tap for each order on the pickup)

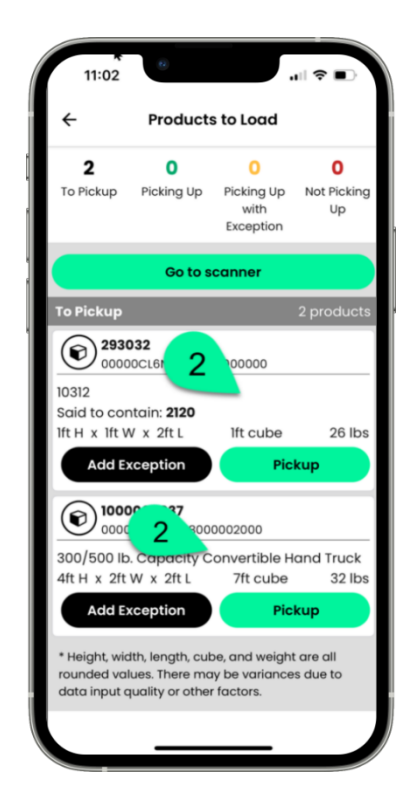

3 Once all products have been scanned, tap *Go to stop details* and complete the pickup

| 11:03                                 |                                                         |                                               | ( <b>?</b> ■ `        |
|---------------------------------------|---------------------------------------------------------|-----------------------------------------------|-----------------------|
| 4                                     | Product                                                 | s to Load                                     | 4                     |
| 0                                     | 2                                                       | 0                                             | 0                     |
| To Pickup                             | Picking Up                                              | Picking Up<br>with<br>Exception               | Not Picking<br>Up     |
|                                       | Go to sto                                               | op details                                    |                       |
| Picking Up                            | /                                                       |                                               | 2 products            |
| 10312<br>Said to con<br>Ift H x Ift W | 0CL6NYKCH0<br>tain: <b>2120</b><br>/ x 2ft L<br>ception | lft cube                                      | 26 lbs                |
|                                       | Pick                                                    | ed Up                                         |                       |
| (e) 1000<br>0000                      | 000837<br>0CL6P2XY800                                   | 0002000                                       |                       |
| 300/500 lb.<br>4ft H x 2ft 1          | Capacity C<br>W x 2ft L                                 | onvertible H<br>7ft cube                      | and Truck<br>32 lbs   |
| Add Ex                                | ception                                                 | Re                                            | set                   |
| * Height, wid<br>rounded valu         | th, length, cul<br>ues. There mo                        | be, and weight<br>ay be variance<br>r factors | t are all<br>s due to |

## <u>Tap To Scan – Delivery stop – page 1</u>

After you have arrived at your stop, tap the arrow next to **Products** 

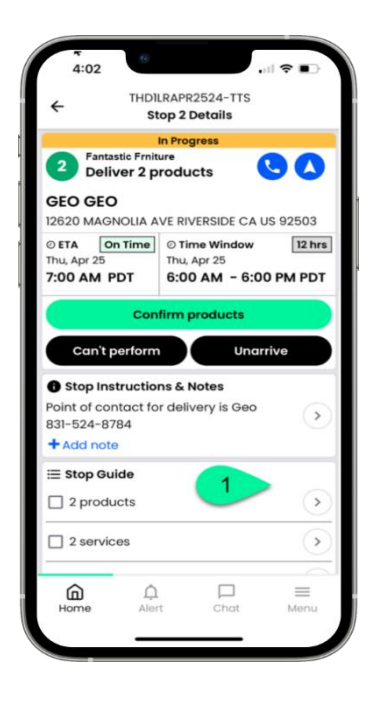

2 Tap *Deliver* for each item to be delivered to this location

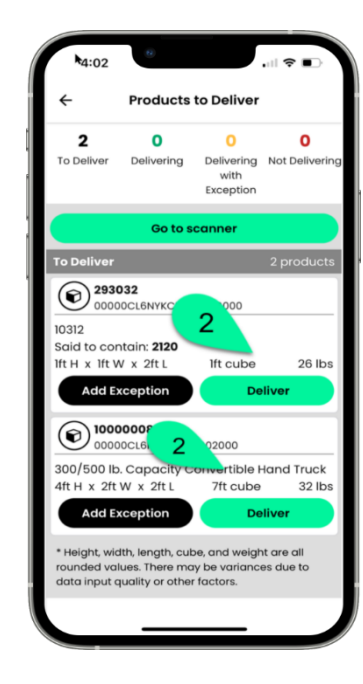

3 Once all products have been scanned, tap *Go to stop details* and complete the delivery

| 0                                                                                                    | 2                                                                                                    | 0                                                         | 0                                      |
|----------------------------------------------------------------------------------------------------|----------------------------------------------------------------------------------------------------|-----------------------------------------------------------|----------------------------------------|
| To Deliver                                                                                                    | Delivering                                                                                                    | Delivering<br>with<br>Exception                           | Not Deliverin                          |
|                                                                                                    | Go to sto                                                                                                    | p details                                                 |                                        |
| Delivering                                                                                                    |                                                                                                    |                                                           | 2 products                             |
| 2930<br>0000<br>10312<br>Said to cor<br>1ft H x 1ft V                                                         | 032<br>10CL6NYKCH00<br>ntain: 2120<br>V x 2ft L                                                                                                    | 1ft cube                                                  | 26 lbs                                 |
| 2930<br>00000<br>10312<br>Said to corr<br>lft H x lft V<br>Add Ex                                             | 032<br>00CL6NYKCH00<br>0tain: 2120<br>V x 2ft L<br>xception                                                                                                    | 1ft cube                                                  | 26 lbs                                 |
| 2930<br>0000<br>10312<br>Said to cor<br>Ift H x Ift V<br>Add E                                                | 00216NYKCH00<br>htain: 2120<br>V x 2ft L<br>kception<br>Detiv<br>0000837<br>100216P2XY8000                                                                          | Ift cube<br>Reced                                         | 26 lbs                                 |
| 2930<br>00000<br>10312<br>Said to cor<br>1ft H x 1ft V<br>Add E<br>00000<br>0000<br>300/500 lb<br>4ft H x 2ft | 332       100016NYKCH000       httain:       2120       V x 2ft L       cception       Detive       0000837       100016P2XY8000       A Capacity C       W x 2ft L | Ift cube<br>Remed<br>00002000<br>onvertible H<br>7ft cube | 26 lbs<br>eset<br>Hand Truck<br>32 lbs |

# <u> Tap To Scan – Parada de recogida – página 1 –</u>

## <u>Español</u>

Una vez que haya llegado a su parada, toque la flecha junto a Productos 2 Toque Recogida para incorporar los productos (toque para cada pedido en la recogida)

 Una vez que se hayan escaneado todos los productos,
toque Ir para detener los detalles y completar la recolección.

Products to Load

Picking Up

Exception

Ift cube

7ft cube

nath, cube, and weight are a

Not Pickin

26.1

32 lb

2

Picking Up

Pickup

(e)<sup>293032</sup>

aid to contain: 2120

ft H x 1ft W x 2ft L

Add Excepti

0

100000837

ft H x 2ft W x 2ft L

Add Exception

00000CL6P2XY8000002000

100/500 lb. Capacity Convertible Hand Truck

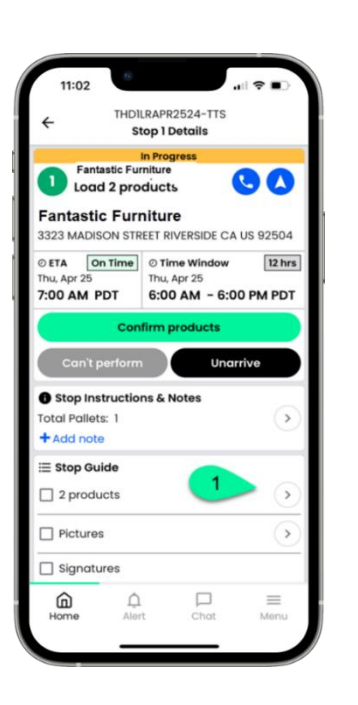

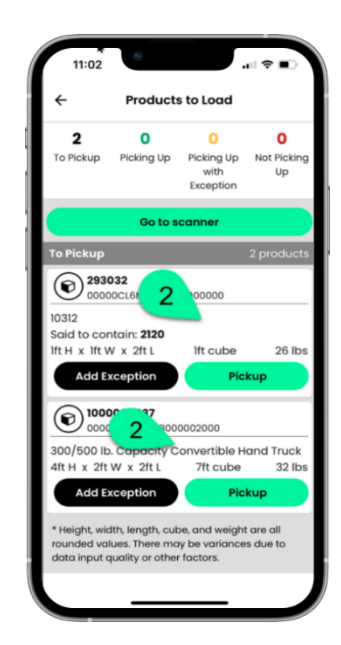

#### <u>Tap To Scan – Parada de entrega – página 1</u>

Una vez que haya llegado a su parada, toque la flecha junto a Productos

> THDILRAPR2524-TTS Stop 2 Details In Progress Fantastic Frniture 00 2 Deliver 2 products GEO GEO 12620 MAGNOLIA AVE RIVERSIDE CA US 92503 © ETA On Time © Time Window 12 hrs Thu, Apr 25 Thu, Apr 25 7:00 AM PDT 6:00 AM - 6:00 PM PDT **Confirm products** Can't perform Unarrive Stop Instructions & Notes Point of contact for delivery is Geo > 831-524-8784 + Add note ≣ Stop Guide 2 products 2 services  $\equiv$ ඛ Ω Home Chat Menu

2 Toque Entregar para cada artículo que se entregará en esta ubicación

> **Products to Deliver** 2 0 0 0 To Deliver Delivering Delivering Not Deliverir with Exception Go to scanner o Deliver 293032 00000CL6NYK 10312 Said to contain: 2120 lft H x lft W x 2ft L Ift cube 26 lbs Add Exception Deliver 1000000 2000 300/500 lb. Capacity Convertible Hand Truck 4ft H x 2ft W x 2ft L 7ft cube 32 lbs Add Exception \* Height, width, length, cube, and weight are all rounded values. There may be variances due to data input auality or other factors.

3 Una vez que se hayan escaneado todos los productos, toque Ir para detener los detalles y completar la entrega.

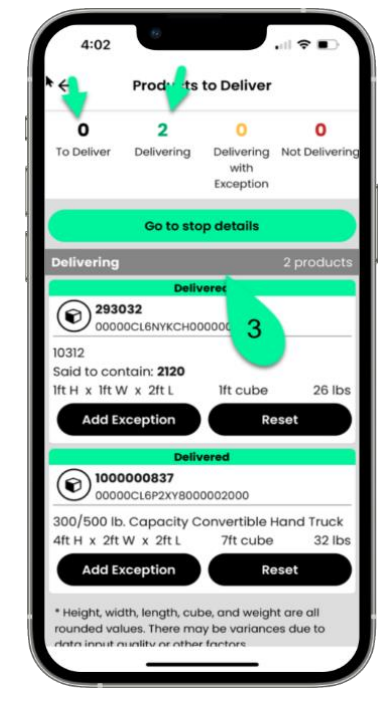

# <u>Tap To Scan – Arrêt de ramassage – page 1 –</u>

## **Français**

Une fois arrivé à votre arrêt, appuyez sur la flèche à côté de **Produits** 

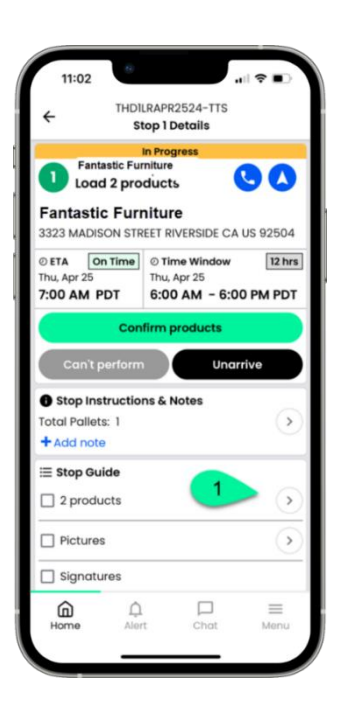

Appuyez sur 2 Ramassage pour intégrer les produits (appuyez pour chaque commande lors du ramassage)

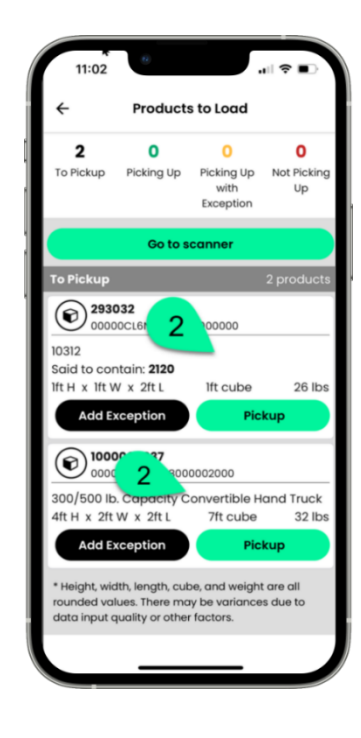

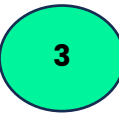

Une fois que tous les produits ont été numérisés, appuyez sur Aller pour arrêter les détails et terminer le ramassage

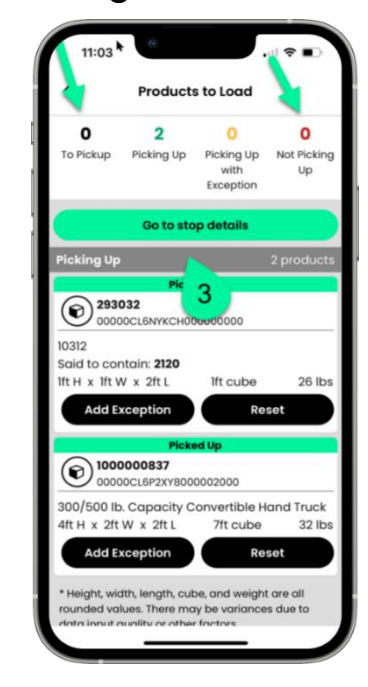

# <u>Tap To Scan – Arrêt de livraison – page 1 –</u>

## **Français**

Une fois arrivé à 1 votre arrêt, appuyez sur la flèche à côté de **Produits** 

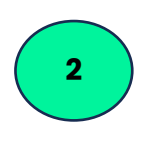

Appuyez sur Livrer pour chaque article

Une fois tous les 3 produits à livrer à cet endroit numérisés, appuyez sur Aller pour arrêter les détails et terminer la livraison.

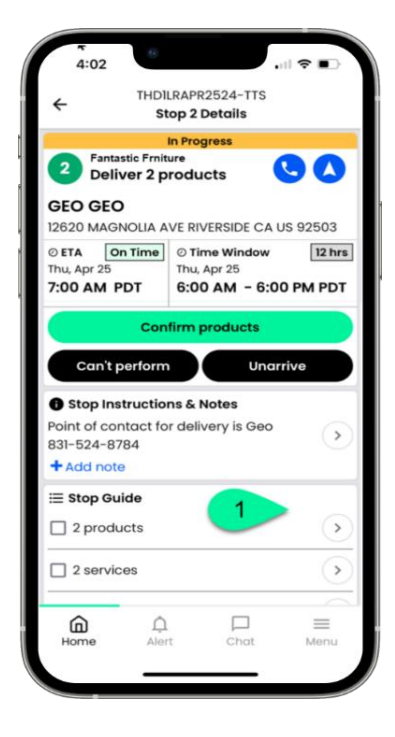

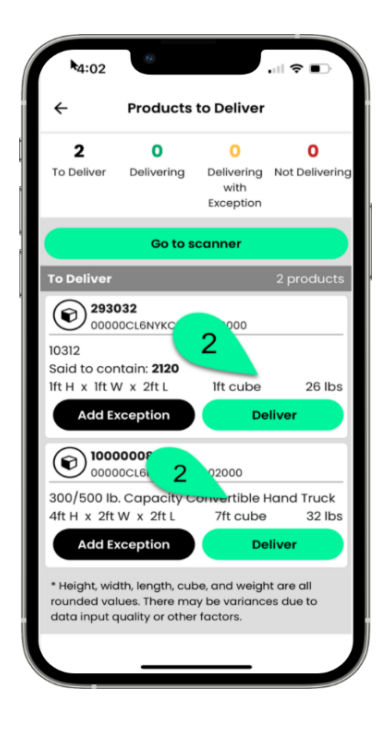

Products to Deliver 0 2 0 0 To Deliver Delivering Delivering Not Deliver with Exception Go to stop details 293032 00000CL6NYKCH00000 3 10312 Said to contain: 2120 tH x lftW x 2ftL Ift cube 26 lbs Add Exception Reset 100000837 00000CL6P2XY8000002000 300/500 lb. Capacity Convertible Hand Truck 4ft H x 2ft W x 2ft L 7ft cube 32 lbs Add Exception Height, width, length, cube, and weight are all ounded values. There may be variances due to